Ak by ste mali problém s prihlásením sa na googledisk, kde sú nahraté písomky Vášho dieťaťa, tu je stručný návod.

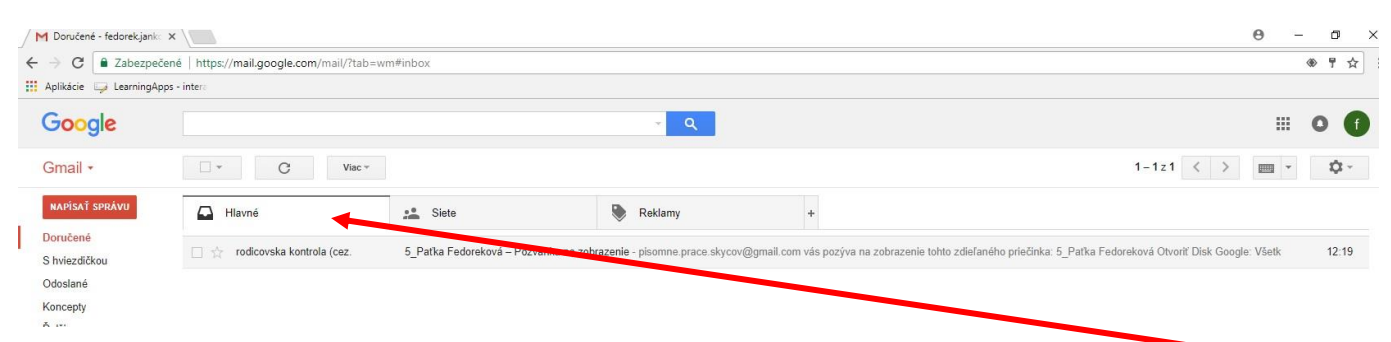

Po prihlásení sa na gmail "normálnym bežným" spôsobom by ste mali vidieť podobný obrázok. Samozrejme, ak dostávate elektronickú poštu, tak táto časť bude plná mailov ©

Aby ste sa dostali na googledisk musíte v pravej hornej časti kliknúť na tú malú šachovnicu.

| → C ≜ Zabezpe             | @ ┦☆ :                    |                                |                                           |                                                                              |                |
|---------------------------|---------------------------|--------------------------------|-------------------------------------------|------------------------------------------------------------------------------|----------------|
| Aplikácie 🥪 LearningA     | Apps - intera             |                                |                                           |                                                                              |                |
| G <mark>oogle</mark>      |                           |                                | ~ Q                                       |                                                                              |                |
| Gmail +                   | □ → C                     | Viac +                         |                                           |                                                                              | 1-21 < > = + - |
| NAPÍSAŤ SPRÁVU            | Hlavné                    | Siete                          | Reklamy                                   | +                                                                            |                |
| Doručené<br>S hviezdičkou | 🔲 📩 rodicovska kontrola ( | cez. 5_Patka Fedoreková – Pozv | ránka na zobrazenie - pisomne prace skyco | hto zdieľaného priečinka: 5_Patka Fedoreková Otvont Diskovanska 1/3-1/ 12:19 |                |

## Po kliknutí by sa Vám malo zobraziť niečo takéto

|               | <sup>6</sup> ₽ <mark>0</mark> |                                                      |                            | I                        |               |
|---------------|-------------------------------|------------------------------------------------------|----------------------------|--------------------------|---------------|
| oreková – Poz | Reklamy                       | +<br>@gmail.com vás pozýva na zobrazenie tohto zdieľ | aného priečinka: 5_Patka F | <b>G</b><br>Vyhľadávanie | Mapy          |
|               |                               |                                                      | YouTube                    | G<br>Spraty              | Gmail         |
|               |                               |                                                      | Disk                       | 31<br>Kalendár           | G+<br>Google+ |
|               |                               |                                                      | G 😿<br>Prekladač           | Fotky                    |               |
|               | Podmie                        | nky - Ochrana súkromia                               |                            | ň                        |               |

Potom treba kliknúť na logo Disk (žlto zeleno modrý obrazec)

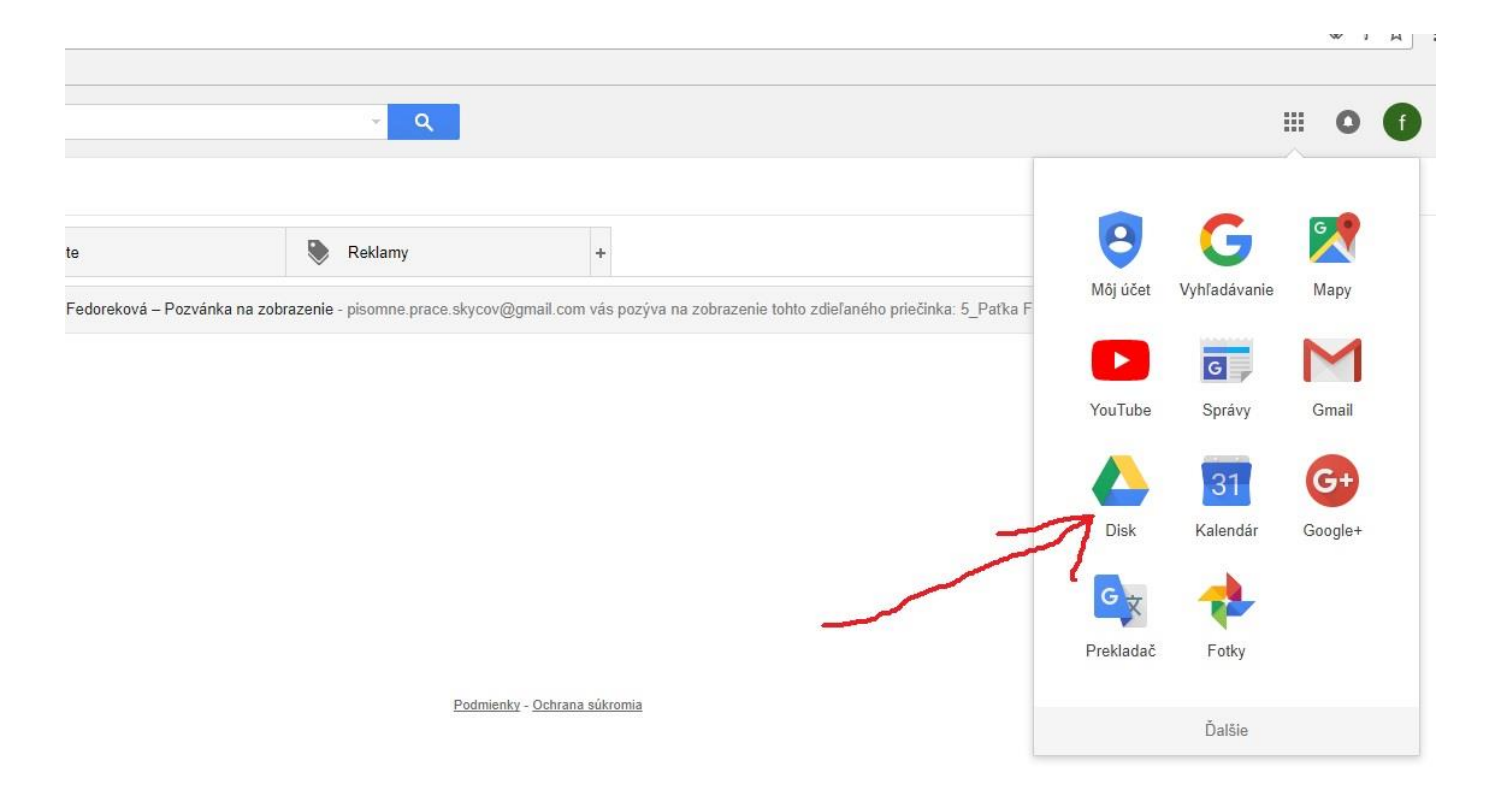

Potom sa Vám zmení obrazovka na niečo podobné. Ak používate googledisk, tak túto obrazovku už máte zaplnenú. Ak nie, čítajte ďalej.

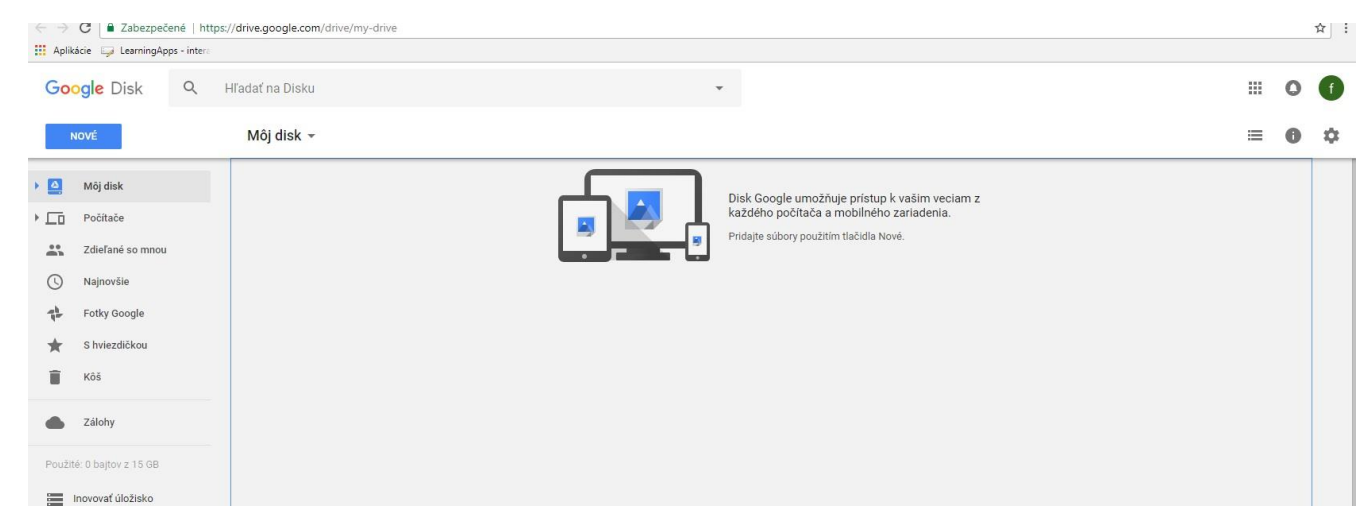

## Pre prístup je potrebné ešte kliknúť na políčko v ľavom stĺpci s textom Zdieľané so mnou

| Aplikácie 🥃 LearningA                                                                                                    | pps - intere      |                                                                                                    |       |    |
|----------------------------------------------------------------------------------------------------|-------------------|----------------------------------------------------------------------------------------------------|-------|----|
| Google Disk                                                                                                    | Q Hľadať na Disku | •                                                                                                    | <br>0 | f  |
| NOVÉ                                                                                                    | Môj disk 👻        |                                                                                                    | <br>0 | \$ |
| <ul> <li>Měj disk</li> <li>Měj disk</li> <li>Počítače</li> <li>Zdieľané so mno</li> <li>Najnovšie</li> <li>Fotky Google</li> <li>S hviezdičkou</li> <li>Kôš</li> <li>Zálohy</li> </ul> |                   | Disk Google umožňuje prístup k vašim veciam z<br>každého počítača a mobilného zariadenia.<br>Pridajte súbory použitím tlačidla Nové. |       |    |

No a v podstate sme už na konci. Na obrazovke sa Vám objaví "krabička" s menom Vášho dieťaťa, ktorá obsahuje všetky písomky. Teda už len stačí na krabičku kliknúť a otvoriť.

| Go             | ogle Disk            | Q | Hľadať na Disku  | 2 |
|----------------|----------------------|---|------------------|---|
|                | NOVÉ                 |   | Zdieľané so mnou |   |
|                | Môj disk             |   | Dnes             |   |
|                | Počítače             |   |                  |   |
| -              | Zdieľané so mnou     |   |                  |   |
| 0              | Najnovšie            |   |                  |   |
| ₹ <sup>b</sup> | Fotky Google         |   |                  |   |
| $\star$        | S hviezdičkou        |   |                  |   |
| Î              | Kôš                  |   |                  |   |
|                | Zálohy               |   | λ                |   |
| Použi          | té: 0 bajtov z 15 GB |   |                  |   |
|                | Inovovať úložisko    |   |                  |   |

Ak toto všetko prejdete , tak sa dostanete na písomné práce. <sup>(2)</sup> V prípade nejasností mi kľudne zavolajte alebo prídite za mnou do školy. Pekný deň

| NOVÉ    |                      | Zdieľané so mnou > 🗸 👻                                                       |                            |                                                                                                    |                                                                                                    |  |
|---------|----------------------|------------------------------------------------------------------------------|----------------------------|----------------------------------------------------------------------------------------------------|----------------------------------------------------------------------------------------------------|--|
|         | Môj disk             | Súbory                                                                       |                            |                                                                                                    |                                                                                                    |  |
| • 🗔     | Počítače             | 0. V                                                                         | 828/2 / Section 11+5+5-19B | 1000         4104         4004         -5200         -5600           1         1         1         1         1         1         1         1         1         1         1         1         1         1         1         1         1         1         1         1         1         1         1         1         1         1         1         1         1         1         1         1         1         1         1         1         1         1         1         1         1         1         1         1         1         1         1         1         1         1         1         1         1         1         1         1         1         1         1         1         1         1         1         1         1         1         1         1         1         1         1         1         1         1         1         1         1         1         1         1         1         1         1         1         1         1         1         1         1         1         1         1         1         1         1         1         1         1         1         1 | Vergreis plannes price & notale<br>new 1/11 / failures / Talk Passane                                                                                                    |  |
| ÷       | Zdieľané so mnou     | C - C - C - C - C - C - C - C - C - C -                                      |                            |                                                                                                    | The law 200 and 1 200 at 1 200 at 1 200 |  |
| 0       | Najnovšie            | <ul> <li>*</li> <li>*</li> <li>*</li> <li>*</li> <li>*</li> <li>*</li> </ul> |                            | 100 UT UT UT AT AT                                                                                                    |                                                                                                    |  |
| ah<br>T | Fotky Google         |                                                                              |                            | Kohn to some print Hander to state:                                                                                                    | 8 COMPACT COMPACT AND A COMPACT AND A C      |  |
| *       | S hviezdičkou        | 5_Rimske čísla_Paťk                                                          | 5_TESTOVANIE_2.te          | 5_TESTOVANIE_cvič                                                                                                    | 🕫 5_Vstupná písomná                                                                                                    |  |
| Î       | Kôš                  |                                                                              |                            |                                                                                                    |                                                                                                    |  |
| ٠       | Zálohy               |                                                                              |                            |                                                                                                    |                                                                                                    |  |
| Použi   | tě: 0 bajtov z 15 GB |                                                                              |                            |                                                                                                    |                                                                                                    |  |
|         | Inovovať úložisko    |                                                                              |                            |                                                                                                    |                                                                                                    |  |